# VLAN Membership on the CVR100W VPN Router

## Objective

A Virtual LAN (VLAN) can create multiple logical LANs inside one physical LAN by breaking up broadcast domains. These broken up broadcast packets go to specific ports of the LAN based on VLAN IDs that are assigned to them. It is also based on if they are tagged, untagged or excluded. VLANs can be used to securely organize broadcast traffic. For example, a company would use VLANs to separate the broadcast traffic that the managers receive from the broadcast traffic that the normal workforce receives. This article explains how to create a new VLAN membership on the CVR100W VPN Router.

### **Applicable Device**

• CVR100W VPN Router

#### **Software Version**

• 1.0.1.19

#### **VLAN Membership**

Step 1. Log in to the web configuration utility and choose **Networking > LAN > VLAN Membership**. The *VLAN Membership* page opens:

| eate VLANs and assign the Outgoing Frame Type.<br>o to six VLANs total can be created. VLAN IDs must be in the range ( 4 - 15 ). |            |                   |          |          |          |          |  |
|----------------------------------------------------------------------------------------------------|------------|-------------------|----------|----------|----------|----------|--|
| LAN Settings Tabl                                                                                                    | e          |                   |          |          |          |          |  |
| Select                                                                                                    | VLAN ID    | Description       | Port 1   | Port 2   | Port 3   | Port 4   |  |
|                                                                                                    | 1          | Default           | Untagged | Untagged | Untagged | Untagged |  |
|                                                                                                    | 3          | For Guest Network | Excluded | Excluded | Excluded | Excluded |  |
| Add Row                                                                                                    | Edit Delet | e                 |          |          |          |          |  |
|                                                                                                    |            |                   |          |          |          |          |  |

| o six VLANs total | can be created. VLAN | IDs must be in the range | (4 - 15). |          |          |                     |
|-------------------|----------------------|--------------------------|-----------|----------|----------|---------------------|
| AN Settings Tabl  | e                    |                          | 6.1100 P  |          |          | <ul> <li></li></ul> |
| Select            | VLAN ID              | Description              | Port 1    | Port 2   | Port 3   | Port 4              |
|                   | 1                    | Default                  | Untagged  | Untagged | Untagged | Untagged            |
|                   | 3                    | For Guest Network        | Excluded  | Excluded | Excluded | Excluded            |
| Add Row           | Edit Delet           | e                        |           |          |          |                     |

Step 2. Click **Add Row** to create a new VLAN. A new row is added to the *VLAN Membership* page:

| LAN Membe<br>Create VLANs an<br>Up to six VLANs t<br>You must save b | ership<br>d assign the Outg<br>otal can be create<br>efore you can edit | oing Frame Type.<br>d. VLAN IDs must be in the ra<br><b>or delete.</b> | nge ( 4 - 15 ). |          |          |          |
|----------------------------------------------------------------------|-------------------------------------------------------------------------|------------------------------------------------------------------------|-----------------|----------|----------|----------|
| VLAN Settings                                                        | Table                                                                   |                                                                        |                 |          |          |          |
| Select                                                               | VLAN ID                                                                 | Description                                                            | Port 1          | Port 2   | Port 3   | Port 4   |
|                                                                      | 1                                                                       | Default                                                                | Untagged        | Untagged | Untagged | Untagged |
|                                                                      | 3                                                                       | For Guest Network                                                      | Excluded        | Excluded | Excluded | Excluded |
|                                                                      |                                                                         |                                                                        | Tagged 🗸        | Tagged 🗸 | Tagged 🗸 | Tagged 🗸 |
| Add Row                                                              | Edit                                                                    | Delete                                                                 |                 |          |          |          |
| Save                                                                 | Cancel                                                                  |                                                                        |                 |          |          |          |

| create VLANs and a<br>Ip to six VLANs total<br>ou must save befor | ssign the Outgo<br>can be created<br>e you can edit | ping Frame Type.<br>1. VLAN IDs must be in the<br>or delete. | range ( 4 - 15 ). |          |          |          |
|-------------------------------------------------------------------|-----------------------------------------------------|--------------------------------------------------------------|-------------------|----------|----------|----------|
| VLAN Settings Tab                                                 | le                                                  |                                                              | 98                |          |          |          |
| Select                                                            | VLAN ID                                             | Description                                                  | Port 1            | Port 2   | Port 3   | Port 4   |
|                                                                   | 1                                                   | Default                                                      | Untagged          | Untagged | Untagged | Untagged |
|                                                                   | 3                                                   | For Guest Network                                            | Excluded          | Excluded | Excluded | Excluded |
|                                                                   | 10                                                  | user1                                                        | Tagged 🗸          | Tagged 🖌 | Tagged 🗸 | Tagged 🗸 |
| Add Row                                                           | Edit                                                | Delete                                                       |                   |          |          |          |
|                                                                   |                                                     |                                                              |                   |          |          |          |

Step 3. Enter a VLAN ID number (ranging between 4-15) in the VLAN ID field.

| eate VLANs and ass<br>to six VLANs total o<br>u must save before | sign the Outgoing Fr<br>an be created. VLAN<br>you can edit or dek | ame Type.<br>I IDs must be in the range<br>ete. | ( 4 - 15 ). |          |          |          |
|------------------------------------------------------------------|--------------------------------------------------------------------|-------------------------------------------------|-------------|----------|----------|----------|
| LAN Settings Table                                               | )                                                                  |                                                 |             |          |          |          |
| Select                                                           | VLAN ID                                                            | Description                                     | Port 1      | Port 2   | Port 3   | Port 4   |
|                                                                  | 1                                                                  | Default                                         | Untagged    | Untagged | Untagged | Untagged |
|                                                                  | 3                                                                  | For Guest Network                               | Excluded    | Excluded | Excluded | Excluded |
|                                                                  | 10                                                                 | user1                                           | Tagged 🗸    | Tagged 🗸 | Tagged 🗸 | Tagged 🗸 |
| Add Row                                                          | Edit Delet                                                         | e                                               |             |          |          |          |

Step 4. Enter a description for the new VLAN in the Description field.

Step 5. Under Port 1, 2, 3, and 4 chose one of the three options for each port:

• Untagged — The port is labeled as untagged. All packets that are untagged will be sent to this port. This includes all packets that have not been tagged with specific VLAN IDs and are by default, VLAN 1.

• Tagged — The port is labeled as tagged. All packets that have been given a specific VLAN ID identical to the VLAN ID configured in the row are sent to this port.

• Excluded — The port is labeled as excluded. The port is not a part of the VLAN.

Step 6. Click Save.

Step 7. (Optional) To edit the VLAN, check the box of the VLAN, click **Edit**, edit the desired fields, and click **Save**.

Step 8. (Optional) To delete the VLAN, check the box of the VLAN, click **Delete**, and click **Save**.